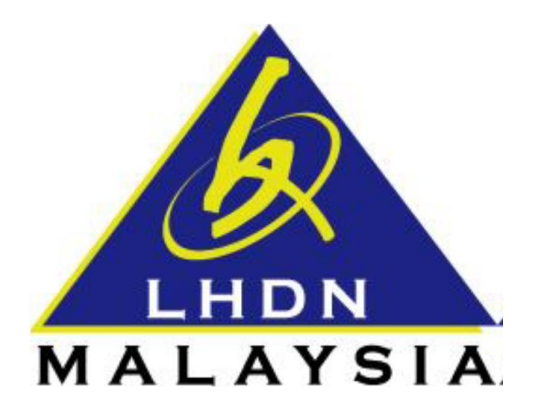

# PANDUAN PENGGUNA

# **PERMOHONAN NO. PIN**

&

# LOGIN KALI PERTAMA

- ezHASiL -

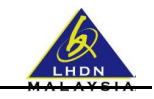

## ISI KANDUNGAN

| BAHAGI | AN A: PENGENALAN                                  | 3 |
|--------|---------------------------------------------------|---|
| 1.1    | Tujuan                                            | 3 |
| 1.2    | Keperluan Sistem                                  | 3 |
| 1.3    | Penyenggaraan Pelayar Web                         | 3 |
| BAHAGI | AN B: AKSES KE LAMAN WEB ezHASiL                  | 4 |
| BAHAGI | AN C: PENGGUNA KALI PERTAMA                       | 5 |
| 1.1    | Makluman                                          | 5 |
| 1.2    | Permohonan No. PIN (bagi Pembayar Cukai Individu) | 5 |
| 1.3    | Permohonan No. PIN e-Filing Organisasi            | 5 |
| 1.4    | Login Kali Pertama                                | 6 |

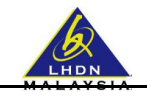

### **BAHAGIAN A: PENGENALAN**

#### 1.1 Tujuan

Dokumen ini bertujuan untuk memberi panduan ringkas kepada pengguna yang ingin menggunakan sistem ezHASiL- Antaramuka Berpusat.

#### 1.2 Keperluan Sistem

| Keperluan                                     | Butiran                                                   |
|-----------------------------------------------|-----------------------------------------------------------|
| Komputer/Prosesor                             | Sekurang-kurangnya Intel Pentium <sup>®</sup> III ke atas |
| Memori                                        | Sekurang-kurangnya 128 megabait (MB)                      |
| Sistem Pengoperasian                          | Sekurang-kurangnya Microsoft Windows 7                    |
|                                               | (Service pack terkini), Linux dan Macintosh               |
| Pelayar Web                                   |                                                           |
| Microsoft Internet Explorer 11.0 atau ke atas |                                                           |
| Microsoft Edge                                | Enkripsi 128-bit                                          |
| Mozilla Firefox 44.0                          |                                                           |
| Google Chrome 46.0                            |                                                           |
| Safari 5                                      |                                                           |
| Sijil Digital e-Filing                        |                                                           |
| Talian Internet                               | Keutamaan berkelajuan 512Kbps ke atas                     |
| Adobe Reader                                  | Untuk mencetak Semakan Pengesahan dan                     |
|                                               | Panduan Pengguna                                          |

### 1.3 Penyenggaraan Pelayar Web

Bagi menggunakan ezHASiL sistem, anda dikehendaki untuk menyenggara tetapan di Pelayar Web anda. Sila ikuti langkah-langkah berikut :

| Internet Explorer | Ke Tools -> Internet Options -> Privacy -> Pop-up Blocker. Klik<br>pada kotak "Turn On pop-up Blocker" untuk membuang tanda V.   |
|-------------------|----------------------------------------------------------------------------------------------------|
| Microsoft Edge    | Ke Settings -> Advanced Setting -> View Advanced Setting -><br>Block pop-ups. Klik butang untuk menukar paparan kepada<br>"OFF". |
| Mozilla Firefox   | Ke Menu -> Options -> Content -> Pop ups. Klik pada kotak "Block pop-up windows" untuk membuang tanda √.                         |
| Google Chrome     | Ke Settings -> Privacy -> Contents settings -> Pop-ups. Klik pada pilihan "Allows all sites to show pop-ups".                    |
| Safari            | Ke Settings. Pilih "Block Pop Up Windows" untuk membuang tanda √.                                                                |

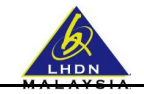

#### BAHAGIAN B: AKSES KE LAMAN WEB ezHASiL

Layari laman web rasmi ezHASiL di pautan https://ez.hasil.gov.my

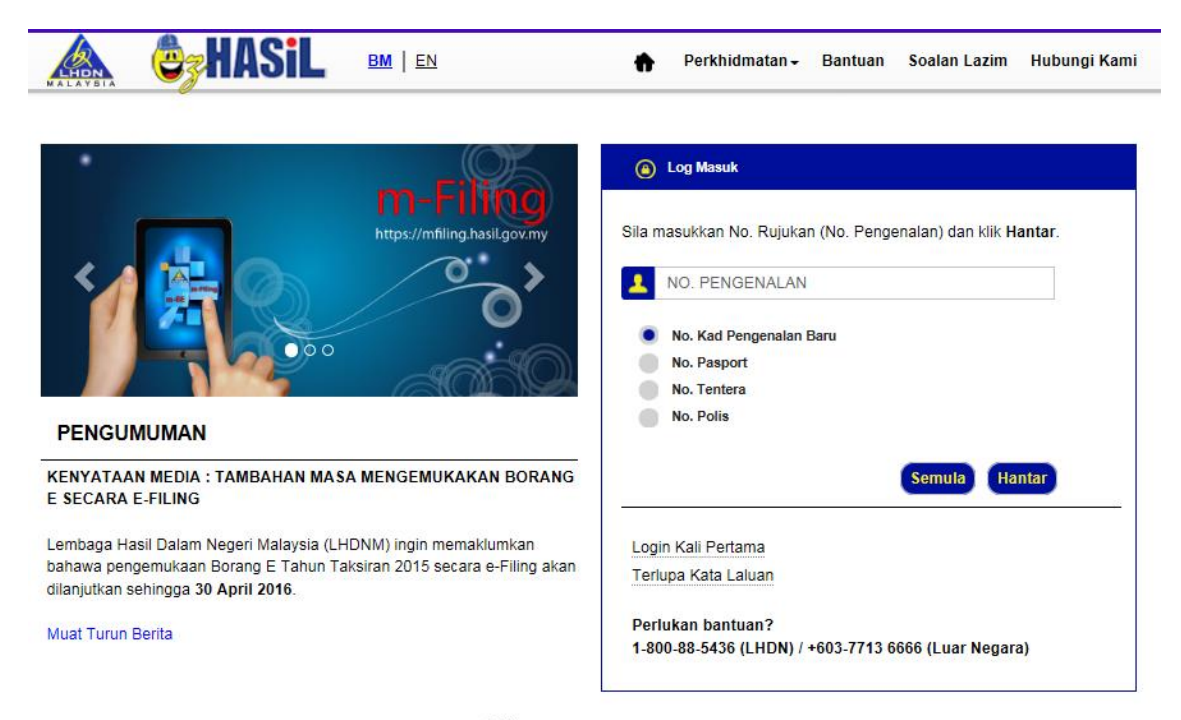

Arkib >>

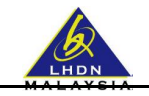

### **BAHAGIAN C: PENGGUNA KALI PERTAMA**

#### 1.1 Makluman

- Pastikan anda salah seorang pembayar cukai yang berdaftar untuk mendapatkan / menyemak No. PIN
- Sekiranya anda belum mendaftarkan diri sebagai pembayar cukai, sila ke cawangan LHDNM yang berdekatan.
- Perlu disertakan:
  - Salinan Kad Pengenalan,
  - Penyata Pendapatan / Slip Gaji terkini
- Atau melalui e-Daftar. Sila klik di sini untuk ke aplikasi e-Daftar.

#### 1.2 Permohonan No. PIN (bagi Pembayar Cukai Individu)

Permohonan No. PIN individu boleh didapati melalui cawangan LHDNM yang berdekatan.

#### 1.3 Permohonan No. PIN e-Filing Organisasi

Permohonan No. PIN e-Filing Organisasi boleh dibuat melalui saluran berikut :

#### i. Cawangan LHDNM/Pusat Transformasi Bandar (UTC)/Pusat Khidmat Hasil (PKH).

Tuan/Puan boleh hadir ke Cawangan LHDNM/UTC/PKH yang berhampiran. Sila kemukakan dokumen berikut semasa memohon :

- a. Borang CP55B yang lengkap diisi.
- b. Borang 49. Jika Borang CP55B ditandatangani oleh Pengarah Syarikat.
- c. Surat lantikan sebagai Wakil Syarikat Jika CP55B ditandatangani oleh individu selain Pengarah Syarikat.
- d. Salinan kad pengenalan/passport Pengarah Syarikat atau Wakil Syarikat.
- e. Permohonan melalui pihak ketiga dibenarkan dengan syarat ada kebenaran bertulis dengan menggunakan kepala surat syarikat daripada Wakil Syarikat berserta salinan pengenalan diri Wakil Syarikat. Dokumen lain yang diperlukan:
  - Salinan Borang 49 (jika Borang CP55B ditandatangani oleh Pengarah Syarikat ).
  - Surat lantikan sebagai Wakil Syarikat (jika Borang CP55B ditandatangani oleh individu selain daripada Pengarah Syarikat ).

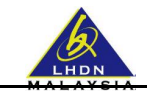

#### 1.4 Login Kali Pertama

Fungsi ini digunapakai oleh pengguna yang ingin menggunakan sistem ezHASiL. Pengguna mestilah melakukan fungsi **Login Kali Pertama** terlebih dahulu untuk memastikan pengguna memiliki **sijil digital** sama ada individu mahupun organisasi. Pengguna boleh log masuk seperti biasa apabila telah berjaya melakukan transaksi ini.

**Perhatian: Nombor PIN** boleh didapati melalui mana-mana kaunter atau cawangan Lembaga Hasil Dalam Negeri Malaysia (LHDNM) yang berdekatan.

| <ul> <li>e Log Masuk</li> <li>Sila masukkan No. Rujukan (No. Pengenalan) dan klik Hantar.</li> <li>NO. PENGENALAN</li> <li>No. Kad Pengenalan Baru</li> <li>No. Pasport</li> <li>No. Tentera</li> <li>No. Polis</li> </ul>                 |
|----------------------------------------------------------------------------------------------------|
|                                                                                                    |
| Semula Hantar                                                                                                    |
| Login Kali Pertama<br>Terlupa Kata Laluan                                                                                                    |
| Parkhidmatan - Bantuan Soalan Lazim Hubunni Kar                                                                                                    |
| DI MANA ANDA BOLEH MENDAPATKAN / MENYEMAK NO.<br>PIN?                                                                                                    |
| No. PIN boleh di dapati melalui cawangan LHDNM yang berdekatan.                                                                                                    |
| MAKLUMAN  • Pastikan anda salah seorang pembayar cukai yang berdaftar untuk mendapatkan / menyemak No. PIN                                                                                                    |
| <ul> <li>Sekiranya anda belum mendaftarkan diri sebagai pembayar cukai, sila ke<br/>cawangan LHDNM yang berdekatan.</li> <li>Perlu disertakan:</li> <li>Salinan Kad Pengenalan,</li> <li>Penyata Pendapatan / Slip Gaji terkini</li> </ul> |
| Atau melalui e-Daftar. Sila klik di sini untuk ke aplikasi e-Daftar.                                                                                                    |
|                                                                                                    |

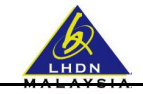

| Masukkan Maklumat Berikut                                                                                                    |                                                                                                    |
|----------------------------------------------------------------------------------------------------|----------------------------------------------------------------------------------------------------|
| Nama -                                                                                                    |                                                                                                    |
| No. Kad Pengenalan Baru                                                                                                    |                                                                                                    |
| No. Cukai Pendapatan :                                                                                                    | 50                                                                                                    |
| Tarikh Lahir :                                                                                                    |                                                                                                    |
|                                                                                                    | Contob: 03 / 07 / 1957                                                                                                    |
| Alamat :                                                                                                    |                                                                                                    |
| No, Telefon Bimbit :                                                                                                    |                                                                                                    |
| Alamat e-Mel :                                                                                                    |                                                                                                    |
| Kata Laluan :<br>(Anda tentukan sendiri)                                                                                                    | 0                                                                                                    |
| Kata Laluan (Semula) :                                                                                                    |                                                                                                    |
|                                                                                                    |                                                                                                    |
| Frasa Keselamatan :<br>TERMA DAN SYARAT UNTUK PENDAF<br>Saya dengan ini bersetuju untuk memb<br>borang pendaftaran siji digital (selepa<br>untuk menentusahkan makkumat tersah                                                                                                    | FARAN SUL DIQITAL<br>Inkan makumat peribadi saya yang benar, tepat, terkini dan lengkap seperti yang diperlukan di dalam<br>Ini dirujuk sebagai "Sigi") dan membenarkan DIGICERT SON BHD (selepas ini dirujuk sebagai "DIQICERT")<br>It darimarta sumber nilaikan yang diaranan sesual dengan fahaman bahawa DIGICERT atalah terkint<br><b>Tirdak Setuju</b> Se                                                                                                    |
| Frasa Keselamatan :<br>TERMA DAN SYARAT UNTUK PENDAP<br>Saya dengan ini bersetuju untuk mem<br>borang pendaftaran siji Gigtal (selepa<br>untuk menentukshkan maktimat tercal<br>Isikan maklumat yang                                                                                                    | FARAN SUL DIGITAL<br>Irikan makumat perbadi saya yang benar, tepat, terkini dan lengkap seperti yang dipertukan di dalam<br>ini dirujuk sebagai "Sigi") dan membenarkan DIGICERT SDN BHD (selepas ini dirujuk sebagai "DIGICERT")<br>it darimata sumber nubitan yang dianggan sesuai dengan fahaman bahawa DIGICEGT ariseh terbar<br>Tirdak Setuju Se<br>likehendaki dan klik butang <b>Setuju</b> . Sistem ezHASiL akan m                                                                                                   |
| Frasa Keselamatan :<br>TERMA DAN SYARAT UNTUK PENDAF<br>Saya dengan ini bersetuju untuk ment<br>borang pendaftaran sili digital (selepa<br>untuk manentusahkan maktamat tersel<br>Isikan maklumat yang<br>skrin Langkah 3, seper                                                                                                    | ARAN SUL DIGITAL<br>rikan makumat perbadi saya yang benat, tepat, terkini dan lengkap seperti yang dipertukan di dalam<br>ini dirujuk sebagai "Sigi") dan membenarkan DIGICERT SDN BHD (selepas ini dirujuk sebagai "DIGICERT)<br>ir defeada sunder nusikan yang dianaman securi dennan fakaman hahawa (NCPET) atalah terket<br>Itikehendaki dan klik butang <b>Setuju</b> . Sistem ezHASiL akan m<br>i di bawah.<br>Perkhidmatan - Bantuan Soalan Lazim Hut                                                                 |
| Frasa Keselamatan :<br>TERMA DAN SYARAT UNTUK PENDAR<br>Saya dengan mi bersetuju untuk memu<br>borang pendaftaran sji digital (selepa<br>untuk menentusahkan makkamat tercal<br>Isikan maklumat yang e<br>skrin Langkah 3, seper                                                                                                    | ARAN SUL DIGITAL<br>rikan makumat perbadi sayis yang benar, tepat, terkini dan lengkap seperti yang dipertukan di dalam<br>ini dirujuk sebagai "Sig") dan membenarkan DIGCERT SDN BHD (selepas ini dirujuk sebagai "DIGCERT")<br>if derivada suurber nubben nubbenarkan disker sesuai dennan fahamara hahawa DIGCETET atalah terkat<br>It derivada suurber nubben kan di dan kulik butang Setuju. Sistem ezHASiL akan m<br>i di bawah.<br>Perkhidmatan - Bantuan Soalan Lazim Hut                                            |
| Frasa Keselamatan :<br>TERMA DAN SYARAT UNTUK PENDAF<br>Saya dengan ini bersetuju untuk mend<br>borang pendataran sigi digtal (selepa<br>untuk menentusahkan makkumat baraal<br>Isikaan maklumat yang<br>skrin Langkah 3, seper<br>M                                                                                                    | ARAN SUL DIGITAL.<br>Irikan makumat perbadi saya yang benac, tepat, terkini dan lengkap seperti yang dipertukan di dalam<br>in drugu sebagi 'Sgr' Didac Barta<br>Iridak Setuju<br>Iridak Setuju<br>Ikkehendaki dan klik butang <b>Setuju</b> . Sistem ezHASiL akan m<br>i di bawah.<br>Perkhidmatan - Bantuan Soalan Lazim Hut                                                                                                    |
| Frasa Keselamatan :<br>TERMA DAN SYARAT UNTUK PENDAN<br>Saya dengan ini bersetuju untuk ment<br>borang pendaftaran sji digital (selega<br>initia manantusahkan makkamat tereal<br>Isikan maklumat yang di<br>skrin Langkah 3, seper<br>Com Constitution<br>Login Kali Pertama<br>ngkah 3<br>a pastikan maklumat ini betul dan teka                                                                                  | ARAM SUL DIGITAL<br>rikan makumat perbadi sayis yang benat, tepat, terkin dan lengkap seperti yang dipertukan di datam<br>ini dirujuk sebagai "Sig") dan membenarkan DIGICERT SON BHD (selepas ini dirujuk sebagai "DIGICERT)<br>it derivada seurad remoten rikanana seurad denama fahaman DICICET (<br>Itikehendaki dan klik butang <b>Setuju</b> . Sistem ezHASiL akan m<br>i di bawah.<br>Perkhidmatan Bantuan Soalan Lazim Hut<br>ibutang Hantar.                                                                        |
| Frasa Keselamatan :<br>TERMA DAN SYARAT UNTUK PENDAN<br>Saya dengan ini bensetuju untuk ment<br>borang pendafaran sji digital (selega<br>initia menentusahkan makkenat tereal<br>Isikan maklumat yang di<br>skrin Langkah 3, seper<br>Login Kali Pertama<br>ngkah 3<br>a pastikan maklumat ini betul dan teka<br>ama :                                                                                              | ARAM SUL DIGITAL<br>Inkan makumat perbadi saya yang benat tepat, terkin dan lengkap seperti yang dipertukan di datar<br>ini dirupuk sebagai "Sig") dan membenarkan DIGICERT SON BHD (selepas ini dirupuk sebagai "DIGICERT)<br>It derivada sunder hinisten van dianamen falsemen hahava Dicit PETT atalah terker<br>Itikehendaki dan klik butang <b>Setuju</b> . Sistem ezHASiL akan m<br>i di bawah.<br>Perkhidmatan - Bantuan Soalan Lazim Hut<br>butang Hantar.                                                           |
| Frasa Keselamatan :<br>TERMA DAN SYARAT UNTUK PENDAN<br>Saya dengan mi bersetuju untuk ment<br>borang pendafaran sji digital (selepa<br>intu menentukahkan makkenat terea<br>Isikan maklumat yang di<br>skrin Langkah 3, seper<br>Login Kali Pertama<br>ngkah 3<br>a pastikan maklumat ini betul dan teka<br>ama :<br>o. Kad Pengenalan Baru :                                                                      | ARAAN SUL DIGITAL.<br>Inkan makumat perbadi saya yang benar, tepat, terkini dan lengkap seperti yang dipertukan di dalam<br>ind drugk sebagai "Sgi" dan memberarkan DIGICERT SON BHD (sebeas ini drugk sebagai "DIGICERT")<br>in dariwata sundar nulatan yang dianonan sesuai dengan tahamat hahawa DIGICERT atalah terkin<br>ind dariwata sundar nulatan yang dianonan sesuai dengan tahamat hahawa DIGICERT atalah terkin<br>ind ak Setup ing<br>ind bawah.<br>Perkhidmatan - Bantuan Soelan Lazim Hut<br>i butang Hantar. |
| Frasa Keselamatan :<br>TERMA DAN SYARAT UNTUK PENDAF<br>Saya dengan ini bersetuju untuk mend<br>borang pendataran sigi dijata (seleja<br>initia menentushkan maktumat teraal<br>Isikan maklumat yang s<br>skrin Langkah 3, seper<br>Companya Saya Saya Saya Saya Saya Saya<br>Login Kall Pertama<br>ngkah 3<br>a pastikan maklumat ini betul dan teka<br>ama :<br>o. Kad Pengenalan Baru :<br>o. Cukai Pendapatan : | ARAAN SUL DIGITAL.<br>Inkan makumat perbadi saya yang benar, tepat, terkin dan lengkap seperti yang dipertukan di dalam<br>indrugk sebagi "Sgr" (DGCERT)<br>"Tidak Settip (                                                                                                    |

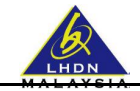

|    | Perkhidmatan - Bantuan Soalan Lazim Hubungi Kami                                              |
|----|-----------------------------------------------------------------------------------------------|
| ٥  | ) Login Kali Pertama Sijil Digital                                                            |
|    | Sijil Digital Individu anda telah berjaya didaftar. Sila klik di <u>sini</u> untuk log masuk. |
|    |                                                                                               |
|    |                                                                                               |
| 5. | Klik pautan <u>sini</u> , untuk meneruskan Log Masuk.                                         |